|                         | ใบความรู้                                        |                                            | หน่วยการเรียนที่ 6            |   |         |
|-------------------------|--------------------------------------------------|--------------------------------------------|-------------------------------|---|---------|
|                         | รหัสวิชา 2001- 0001 วิชาคอมพิวเตอร์เพื่องานอาชีพ |                                            | ระดับ ปวช. 2 จำนวน 2 หน่วยกิต |   |         |
| ATTORNE EDUCATION CONTR | ชื่อหน่วย                                        | การใช้งานอินเทอร์เน็ตและจดหมายเล็กทรอนิกส์ | จำนวน                         | 3 | ชั่วโมง |
| ชื่อเรื่อง              | การใช้งา                                         | นอินเทอร์เน็ตและจดหมายเล็กทรอนิกส์         | จำนวน                         | 1 | สัปดาห์ |

### จุดประสงค์การเรียนรู้

- 1. อธิบายความหมายของอินเทอร์เน็ตได้
- 2. อธิบายความเป็นมาของอินเทอร์เน็ตได้
- 3. บอกประโยชน์ของอินเทอร์เน็ตได้
- 4. สามารถใช้งานอินเทอร์เน็ตด้วยโปรแกรม Internet Explorer ได้

# เนื้อหาสาระ

# อินเทอร์เน็ตคืออะไร

อินเทอร์เน็ตมาจากกำว่า Inter Connection Network หรือ เรียกกันสั้นๆว่า ไซเบอร์สเปซ (Cyber Space) แต่นิยมเรียกสั้นๆว่า อินเตอร์เน็ต (Internet) คือ การนำคอมพิวเตอร์มาเชื่อมต่อกันเป็นเครือข่ายเล็กๆ ภายในองค์กร ตอมานำเครือข่ายย่อยๆ มาเชื่อมต่อกันในระบบอินเทอร์เน็ตสามารถส่งข้อมูลไปมาหากันได้รวดเร็ว

### ความเป็นมาของอินเทอร์เน็ต

การขยายเครือข่ายทำให้เกิดการพัฒนาข้อตกลงในการสื่อสารแบบใหม่ขึ้น มีชื่อเรียกว่า TCP/IP: Transmission Control Protocol/Internet Protocol ภาษากลางบนอินเทอร์เน็ต คือ คอมพิวเตอร์ต่างแบบต่างรุ่น สามารถติดต่อสื่อสารกันได้และสามารถเข้าใจกันได้

# ประโยชน์ของอินเทอร์เน็ต

 การติดต่อสื่อสาร สามารถรับ-ส่งจดหมาย ผ่านทางอินเทอร์เน็ต หรือกุยกับเพื่อนข้ามโลก หรือพูดกุยแบบเห็นหน้ากัน

 อินเทอร์เน็ตเหมือนเป็นห้องสมุดขนาดใหญ่ ใช้ค้นคว้าหาข้อมูลข่าวสารต่าง ๆ ได้รอบโลก ไม่ว่าที่ใดก็สามารถหาข้อมูลได้

3. ซื้อสินค้าและบริการต่าง ๆ ผ่านทางอินเทอร์เน็ต เช่น สั่งซื้อพิซซ่า หรือโอนเงินระหว่างธนาคาร

 4. ใช้อินเตอร์เน็ตเพื่อความบันเทิง เช่น เล่มเกม ออน ไลน์พร้อม ๆ กันหลายคน ดาวโหลด เพลงต่าง ๆ มาฟังจากอินเทอร์เน็ต

### ส่วนประกอบของโปรแกรม Internet Explorer

- 1. แถบเครื่องมือ
- แถบสำหรับกรอกที่อยู่เว็บไซต์ (URL)
- 3. พื้นที่แสดงเนื้อหาภายในเว็บเพจ
- 4. แถบแสดงสถานการณ์ทำงาน

### การเปิดเว็บไซต์มาใช้งาน

- 1. คลิกเมาส์ที่ช่อง Address พิมพ์ที่อยู่เว็บไซต์ เช่น www.sanook.com
- คลิกที่ปุ่ม 🔁 Go หรือกดปุ่ม Enter บนแป้นพิมพ์
- 3. จะปรากฏหน้าแรกของเว็บไซต์ที่ต้องการเปิด

### การเชื่อมต่อส่วนต่างๆ ด้วยถิงค์ (Link)

- เลื่อนเมาส์วางที่ข้อความที่ต้องการเลือก สังเกตเมาส์เปลี่ยนเป็นรูปนิ้วชี้ (Hyperlink) คลิกที่ข้อความหนึ่งครั้ง
- สังเกตหน้าโฮมเพจจะเปลี่ยนไปเป็นหน้า เว็บเพจที่มีข้อมูลข่าวสารในเรื่องที่เลือกคือ
  โปรแกรมคิวคิว (QQ) มีเรื่องน่ารู้มาแนะนำ ดาวน์โหลดโปรแกรม การรับส่งไฟล์ข้อมูล
  หรือการแชต (Chat) เป็นรูปแบบการสื่อสาร อย่างหนึ่งที่นิยมมาก เป็นต้น

### การบันทึกรูปภาพเก็บไว้ใช้งาน

- 1. คลิกขวาที่รูปภาพที่ต้องการเลือก
- 2. คลิกที่คำสั่ง Save Picture As
- 3. ปรากฎหน้าต่าง Save Picture
- 4. พิมพ์ชื่อรูปภาพในช่อง File name
- 5. คลิกที่ปุ่ม Save

### การนำรูปภาพจากเว็บไซต์มาทำวอลเปเปอร์

- 1. คลิกขวาที่รูปภาพที่ต้องการทำวอลเปเปอร์
- 2. คลิกที่คำสั่ง Set as Background
- 3. ภาพที่เลือกจะกลายมาเป็นวอลเปเปอร์บนพื้นเคสก์ท๊อป

### การค้นหาข้อมูลที่ต้องการในอินเทอร์เน็ต

- พิมพ์เข้าเว็บไซต์ www.google.co.th
- 2. พิมพ์ข้อมูลที่ต้องการค้นหาเช่น เทคโนโลยีสารสนเทศ
- 3. คลิกที่ปุ่ม ค้นหาโดย Google
- 4. ปรากฏเว็บไซต์ข้อมูลที่ค้นหา
- 5. คลิกที่เมนู File-->Save As
- 6. คลิกที่ ใอคอนสร้าง โฟลเคอร์ เทคโนโลยีสารสนเทศ

- 7. ตั้งชื่อที่ Filename: เทคโนโลยีสารสนเทศ
- 8. คลิกที่ปุ่ม Save

#### การทำงานของจดหมายอิเล็กทรอนิกส์

จดหมายอิเล็กทรอนิกส์หรือเรียกสั้น ๆ ว่า "อีเมล์" (E-mail หรือ Electronic Mail) คือจดหมายที่พิมพ์ ขึ้นมาบนเกรื่องกอมพิวเตอร์ และจัดส่งถึงผู้รับผ่านทางระบบอินเทอร์เน็ต รูปแบบอีเมล์แอดเดรส (E-mail Address)

| ampakul@hotmail.com |            |  | ชื่อผู้ให้บริการ www.hotmail.com |  |  |  |
|---------------------|------------|--|----------------------------------|--|--|--|
|                     | ชื่ออีเมล์ |  |                                  |  |  |  |

### เว็บไซต์ต่าง ๆ ที่ห้บริการฟรีอีเมล์

- 1. เว็บไซต์ www.ThaiMail.com
- 2. เว็บไซต์ www.Chaiyo.com
- 3. เว็บไซต์ www.Hotmail.com
- 4. เว็บไซต์ www.Yahoo.co.th

### การสมัครใช้งาน Hotmail อีเมล์ฟรี

- 1. พิมพ์เข้าเว็บไซต์ www.hotmail.com
- 2. พิมพ์ชื่ออีเมล์ ampachai@hotmail.com
- 3. คลิกที่ปุ่ม ลงทะเบียน
- 4. พิมพ์ชื่ออีเมล์แอคเครส เช่น ampachai
- 5. คลิกที่ปุ่ม ตรวจสอบการใช้งาน
- พิมพ์รหัสผ่านและยืนยันรหัสผ่าน
- 7. เลือกกำถามสำหรับสร้างตัวเลือกในการกำหนดรหัสผ่านใหม่ และกำตอบเฉพาะ
- 8. ให้กรอกข้อมูลชื่อ-ที่อยู่ของนักเรียน ช่องวันเกิด เดือน ปี ช่องปีให้ใส่ปี คศ. เช่น 1960
- 9. คลิกที่ปุ่ม ยอมรับ
- 10. คลิกที่ปุ่ม ดำเนินการต่อ

#### การเปิดอ่านอื่เมล์ฟรีของ Hotmail

- 1. เข้าสู่เว็บไซต์ www.hotmail.com พิมพ์อีเมล์แอคเครส และรหัสผ่าน
- คลิกที่ปุ่ม ลงชื่อเข้าใช้
- 3. คลิกที่ จดหมายทั้งหมด
- 4. คลิกที่ จดหมายที่ต้องการเปิดอ่าน
- 5. แสดงข้อความภายในจดหมาย
- 6. เมื่ออ่านจดหมายเสร็จ คลิกที่ กล่องจดหมาย

#### การเช็คดูอีเมล์หรือจดหมายใหม่

- 1. เข้าสู่เว็บไซต์ www.hotmail.com พิมพ์อีเมล์แอคเครส และรหัสผ่าน
- กลิกที่ปุ่ม ลงชื่อเข้าใช้
- 3. ดูจากตัวเลขในวงเล็บว่ามีอีเมล์ใหม่มาหรือเปล่า
- 4. คลิกที่ จดหมายทั้งหมด หรือแท็บ จดหมาย แสดงรายการจดหมายทั้งหมด
- 5. คลิกที่ จดหมายที่ต้องการเปิดอ่าน

### 6. แสดงเนื้อหางคหมาย

#### การส่งอีเมล์หรือจดหมายอิเล็กทรอนิกส์

- 1. คลิกที่ปุ่ม สร้าง
- 2. กรอกชื่ออีเมล์ที่ต้องการจะส่งจดหมายถึง
- 3. กรอกชื่อเรื่องของจดหมาย ลงในช่อง เรื่อง:
- 4. พิมพ์เนื้อหาของจดหมาย
- 5. คลิกที่ปุ่ม ส่ง
- 6. เมื่ออีเมล์ส่งเรียบร้อย จะปรากฎข้อความว่าจคหมายของคุณได้ถูกส่งไปยังชื่ออีเมล์ที่ส่ง

#### การตอบจดหมายกลับ

- 1. คลิกที่ จดหมายที่ต้องการเปิดอ่าน
- 2. คลิกที่ปุ่ม ตอบกลับ
- 3. คลิกเนื้อหาที่ต้องการตอบกลับ
- 4. สังเกตจะมีเนื้อหาจดหมายเดิมด้านล่าง
- 5. คลิกที่ปุ่ม ส่ง
- 6. จดหมายถูกส่งเรียบร้อย จะปรากฏข้อกวามจดหมายของกุณได้ถูกส่งไปยังมีชื่ออีเมล์ด้านล่าง

#### การแนบไฟล์ไปกับจดหมาย

- 1. คลิกที่ปุ่ม แนบ
- 2. เลือกไฟล์ที่ต้องการแนบกับจดหมาย
- 3. คลิกที่ปุ่ม Open
- 4. คลิกที่ปุ่ม ตกลง หรือตกลงและแนบเอกสารเพิ่มเติม
- 5. ไฟล์จะถูกส่งขึ้นไปบนอินเทอร์เน็ต
- 6. คลิกที่ปุ่ม ส่ง